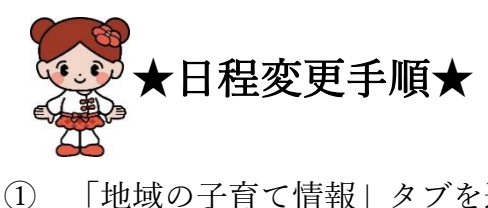

「地域の子育て情報」タブを選択 **NUT** 

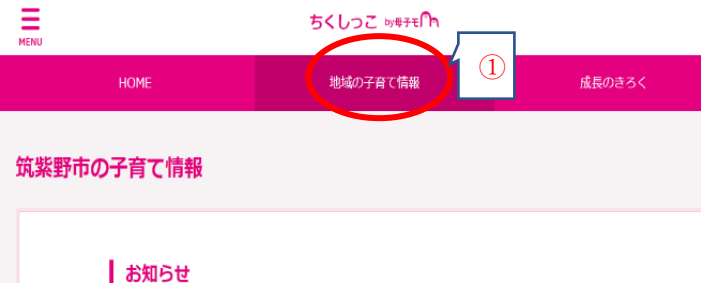

② 「筑紫野市 オンライン予約」をクリック

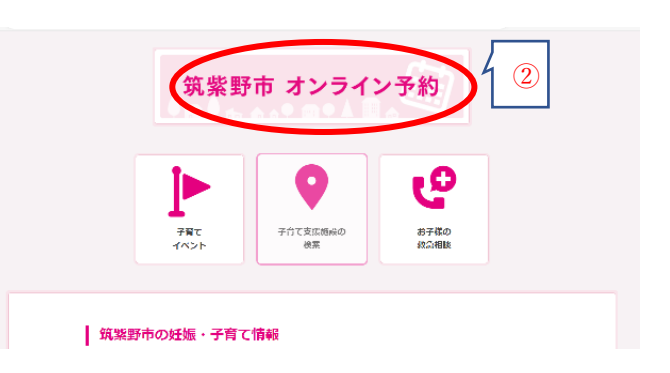

③ 「3歳児健診日程変更」をクリック ※対象年齢に該当しない場合出てきません

| 地域イベント                 |  |
|------------------------|--|
| キーワードを入力               |  |
| 母子健康手帳交付<br>3 歳児健診日程変更 |  |

 ④ 希望の日時を選択後、下部にある「Web 予約する」をクリックし、 必要事項を入力してください。
※すでに予約枠が定員に達している場合、「×受付終了」となり予約はできません。

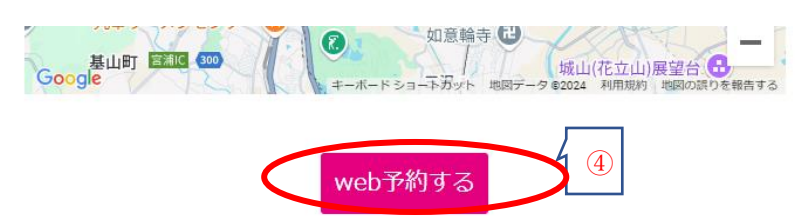